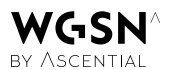

# WGSN指南

### 创建账号

通过校园网络/无线网络或图书馆端口登录时, 请访问 wgsn.com/edu 网站,点击创建新账户, 用学校邮箱地址作为登录名。登录有效期为 90天。

您可能还可以通过校园端口页面登录,这与用 校园IP登录(即EZ proxy代理)一样。如果您有 这种端口页面,可以通过该链接登录WGSN或 重新激活账户。

#### 注册用户 - 90天以内

EDU用户在校期间登录(在IP地址范围内)或 通过图书馆端口登录时,登录有效期将自动 重置,每次从IP地址登录WGSN都会重新开始 计算90天的有效期。

# 注册用户 - 90天以上

超过90天未登录WGSN的用户需要在校园登录 wgsn.com/edu 网站,并选择重新激活。所有用 户都可以通过此操作重新开始使用之前的账户。

## 密码管理

创建账户时,您会收到一封带有您登录信息的 自动回复邮件,其中包括创建密码的个人链接。 如果没收到邮件,请查看您的垃圾邮箱。

#### 修改密码

您可以在登录状态下修改密码。选择我的账户, 点击修改密码。

# 忘记密码

密码丢失时怎么办?点击登录页面下方的 "忘记密码",您将收到个人链接,点击链接 可以为该注册邮箱重新创建密码。如果您有 任何其他问题,请与学校图书馆联系或 发送邮件至 <u>contactus@wgsn.com</u>。

### 使用条款

校园账户仅限学校教学地址范围内,教育目的 使用,毕业校友无权使用。校园账户可浏览网站 内容,但无法使用下载功能。每个帐号仅限一人 登录,共享登录违反我们的合同条款,将导致 您的账号被封。点击此处了解更多条款内容。